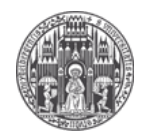

## 1. Start "Skanlite"

Press [Alt] + [F2], type "skanlite" in the Command Promt and press [Enter]

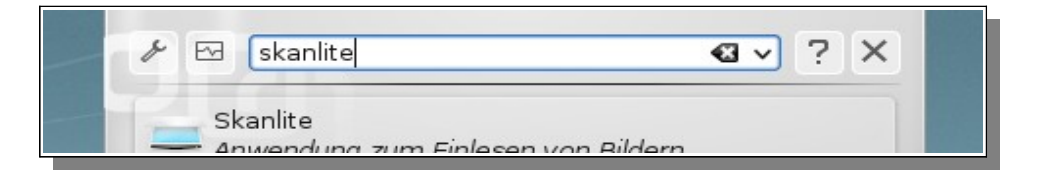

## 2. Scan Document or Image

Select preferred Colormode (dt.: "*Scanmodus*") and Resolution (dt.: "*Scanauflösung*") **! Notice:** The default Setting of 600 DPI produces large files and the Scanning-process will last for some time !

Click the Scannen Button

| HP 5590 - Skanlite                            | _ <b>_</b> × |
|-----------------------------------------------|--------------|
| Basis-Einstellungen Scanne <u>r</u> -spez < > | î            |
| S <u>c</u> anquelle Flachbett v               |              |
| Sca <u>n</u> modus Scan                       |              |
| Scana <u>u</u> flösung 600 DPI v              |              |
| <u> </u>                                      |              |
|                                               |              |

## 3. Save File

Click the <u>Save</u> Button. Select your preferred Format and Folder and press [Enter]

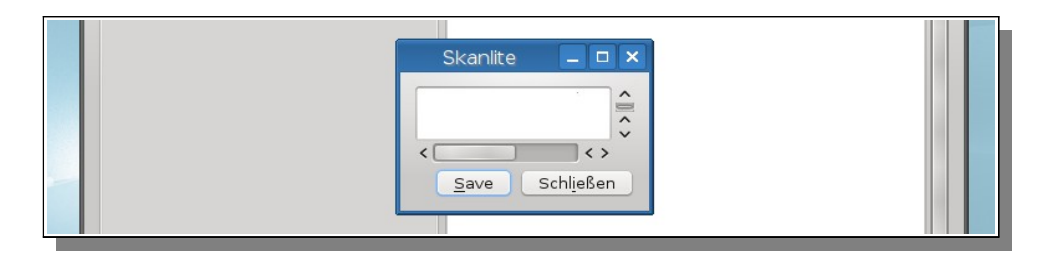